## Seesaw Icon Shortcuts

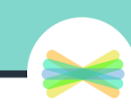

Use these shortcuts in the "Student Instructions" portion of Activities. Type in the text shortcut and it will transform into the icon after you choose save!

| lcon             | Text Shortcut | lcon            | Text Shortcut | lcon                          | Text Shortcut |
|------------------|---------------|-----------------|---------------|-------------------------------|---------------|
|                  | :seesaw:      | Τ               | :label:       |                               | :move:        |
| (+) Add response | :add:         | <b>A</b> 19     | :mic:         | $\boldsymbol{\bigtriangleup}$ | :pencil:      |
| 0                | :photo:       | • • •           | :3dots:       | $\Delta$                      | :pen:         |
|                  | :video:       |                 | :background:  |                               | :highlighter: |
|                  | :drawing:     |                 | :shapes:      |                               | :glowpen:     |
|                  | :upload:      | <b>99</b>       | :caption:     |                               | :eraser:      |
|                  | :note:        | 5               | :undo:        | <b>N</b>                      | :arrow:       |
| Ø                | :link:        | $\triangleleft$ | :redo:        | 0                             | :pause:       |
|                  | :cameraroll:  |                 | :check:       | $\bigcirc$                    | :draft:       |
| Ľ⊕               | :addpage:     | G               | :pages:       | Ð                             | :plus:        |
|                  | :hide:        |                 | :like:        |                               | :comment:     |
| Ð                | :zoom:        |                 | :voice:       |                               |               |